Scratch むずかしい

## **オリジナルメーカー** ケーキや車をつくれるメーカーをつくろう!

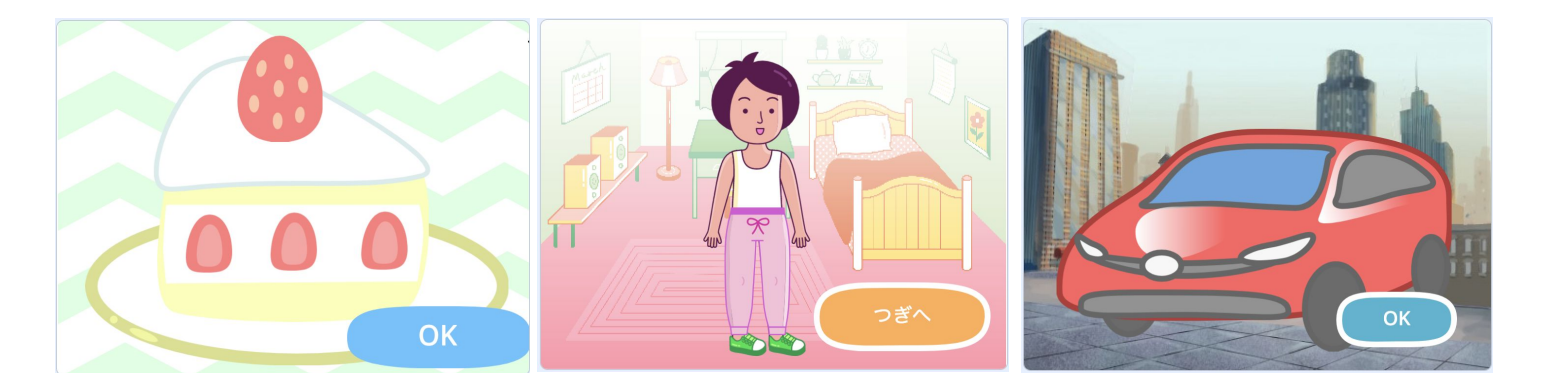

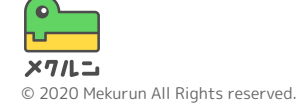

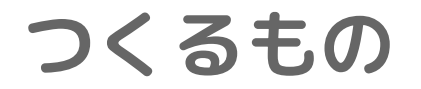

#### このコースではオリジナルメーカーをつくるよ パーツをくみあわせてオリジナルの作品をつくろう!

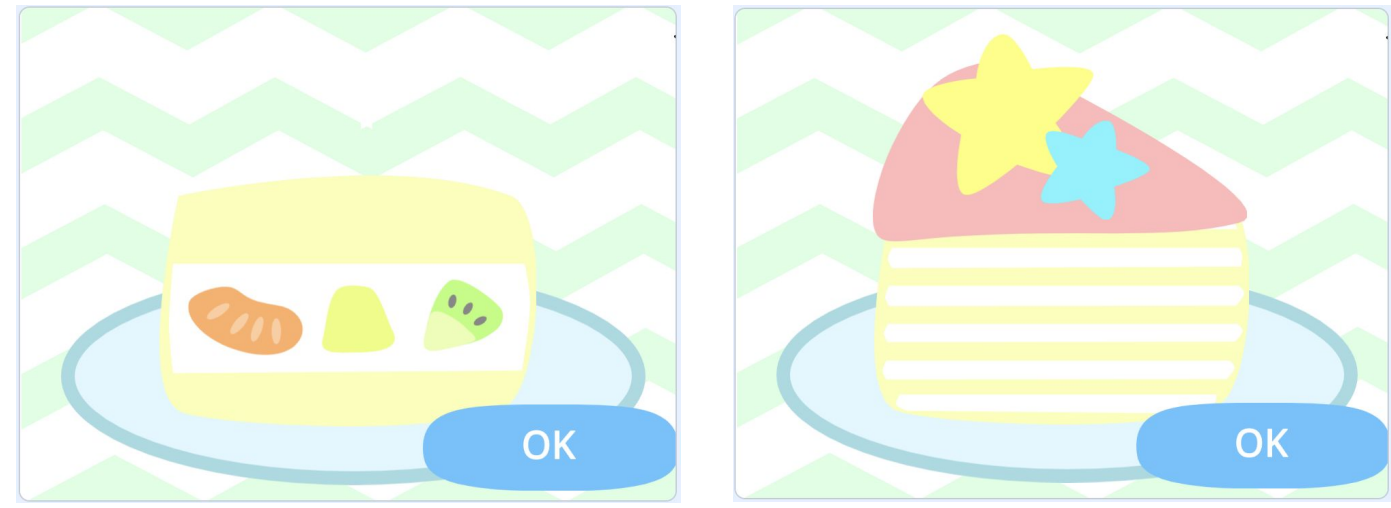

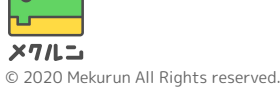

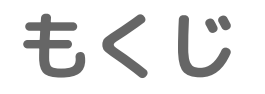

# パーツをじゅんびしよう ボタンをつくろう 場面がきりかわるようにしよう

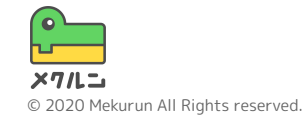

※ Scratch は、MITメディア・ラボのライフロング・キンダーガーテン・グループの協力によらCratch財団が進めているプロジェクトです。 https://scratch.mit.edu から自由に入手できます。
※ そのほか記載されている会社名、製品名はそれぞれ各社の商標および登録商標です。

1. パーツをじゅんびしよう

① つくるメーカーをきめよう
 ② スプライトをかこう
 ③ コスチュームをふやそう
 ④ クリックしたらパーツがかわるようにしよう

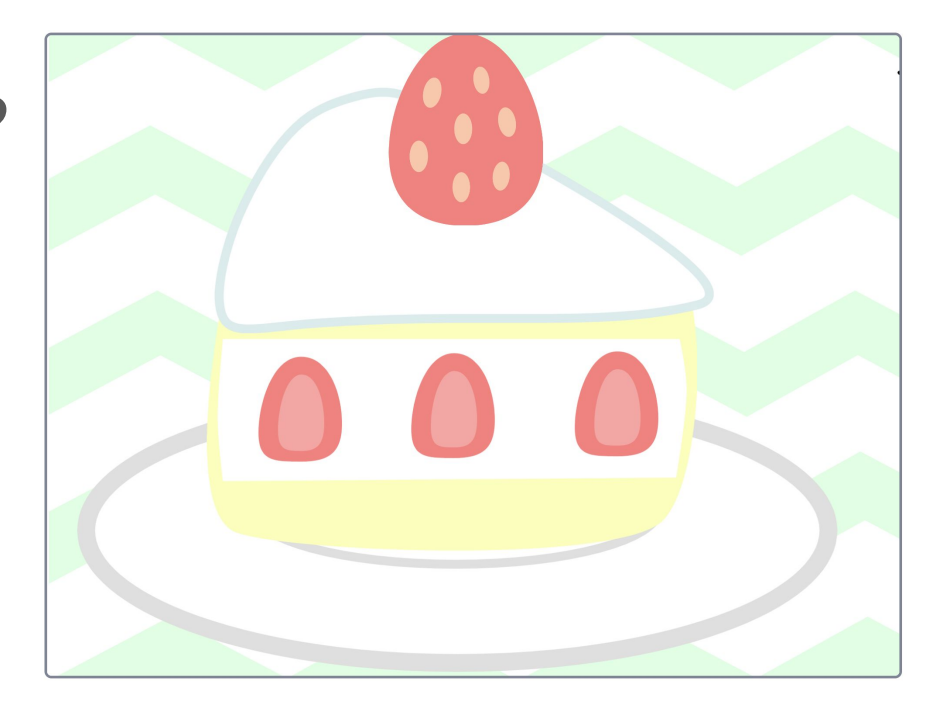

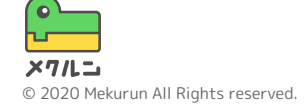

1. パーツをじゅんびしよう

① つくるメーカーをきめよう

まずは自分のつくりたいメーカーをかんがえてみよう

このコースでは、ケーキメーカーでせつめいするよ

つくりたいメーカーがきまったら、ひつようなパーツ をかんがえて、わけてみよう ケーキは、お皿、スポンジ、クリーム、トッピングに わけてかんがえることができるね!

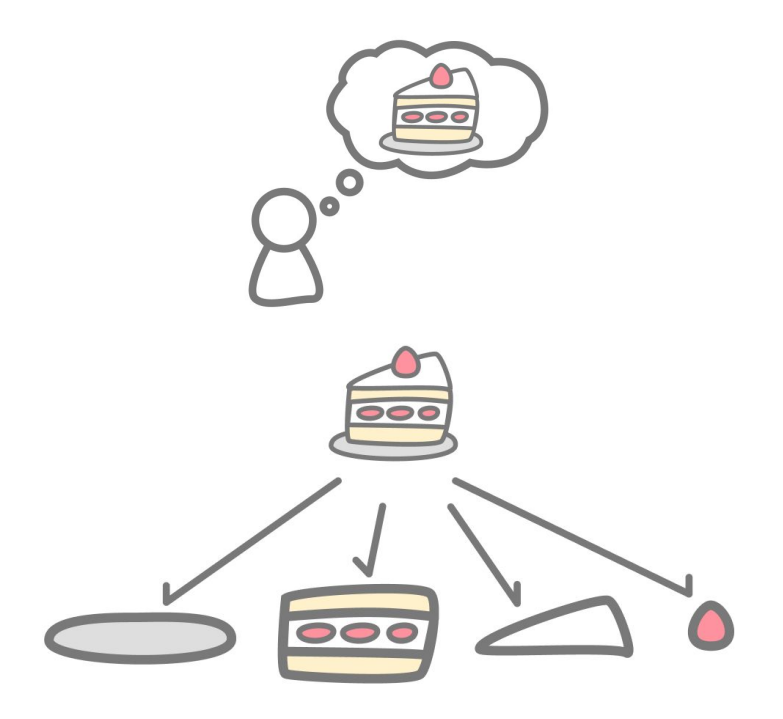

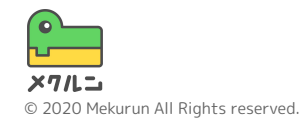

1. パーツをじゅんびしよう

② スプライトをかこう

パーツのスプライトをかいていくよ

つかわないスプライトは 🗊 でけしておこう

画面の右下にある 😈 から 🔽 をえらぼう

さっききめた、自分のすきなパーツをかいてみよう! まずは、ケーキのお皿をかいてみたよ

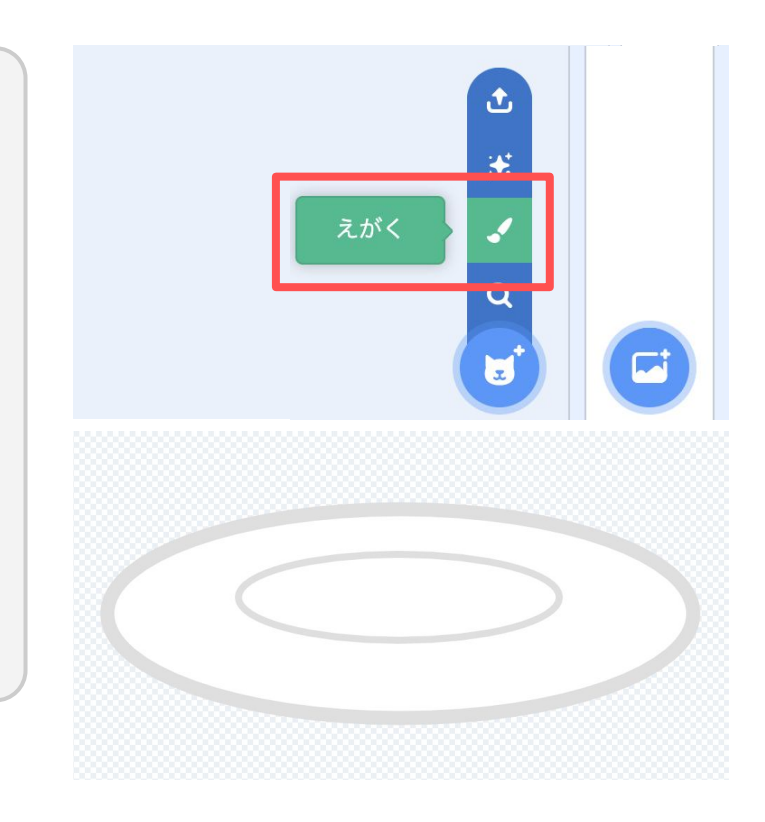

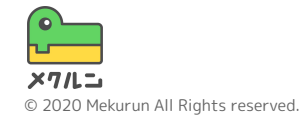

1. パーツをじゅんびしよう

② スプライトをかこう

円や四角の形をかえるには、 🏠 をつかうよ

形をかえたいところをクリックすると、丸とぼうが いくつかでてくるよ

丸とぼうをうごかすと、ねんどみたいに形をかえるこ とができるね!

すきな形にかえてパーツをつくってみよう!

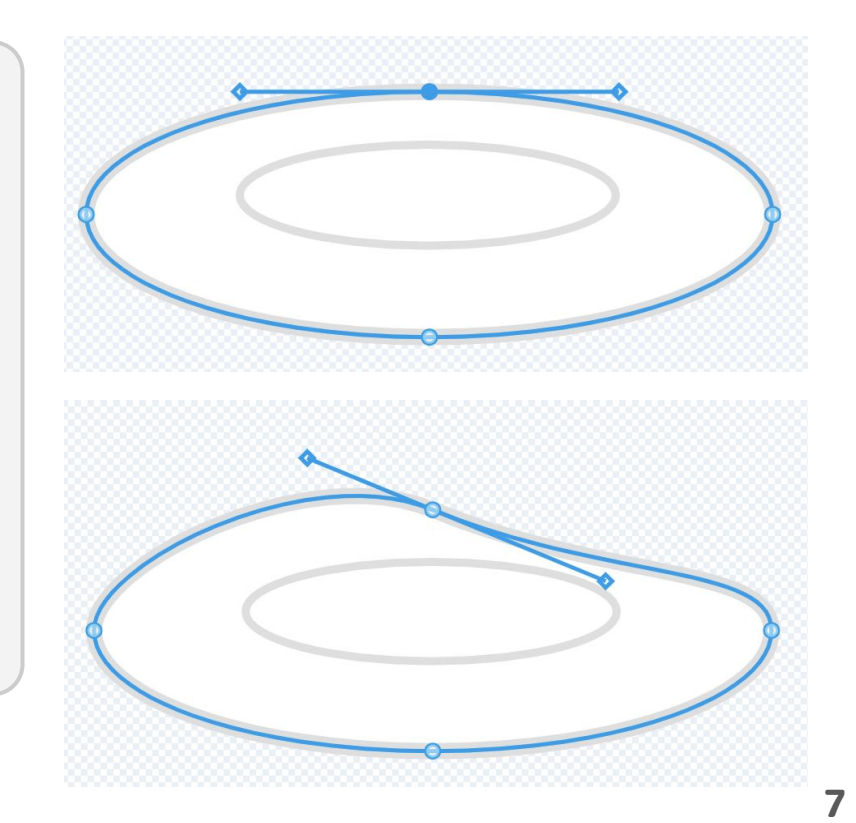

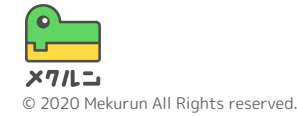

1. パーツをじゅんびしよう

② スプライトをかこう

あたらしくスプライトをつくって、ほかのパーツも つくってみよう

パーツの場所をうごかしてととのえてみよう! ステージ上でパーツをクリックしながらうごかすと、 すきな場所にうごかせるよ

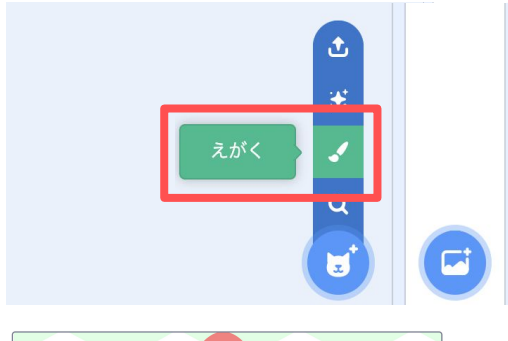

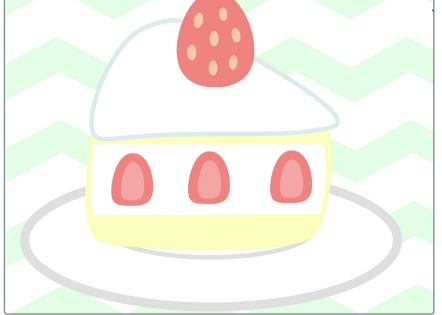

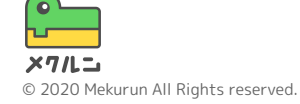

1. パーツをじゅんびしよう

③ コスチュームをふやそう

コスチュームをかきかえて、パーツのしゅるいをふや していこう!

コスチュームを右クリックして、「ふくせい」をおす とコスチュームをコピーできるよ

色や形をかえて、いろんなしゅるいをつくってみよう

ほかのパーツもおなじようにしゅるいをふやそう!

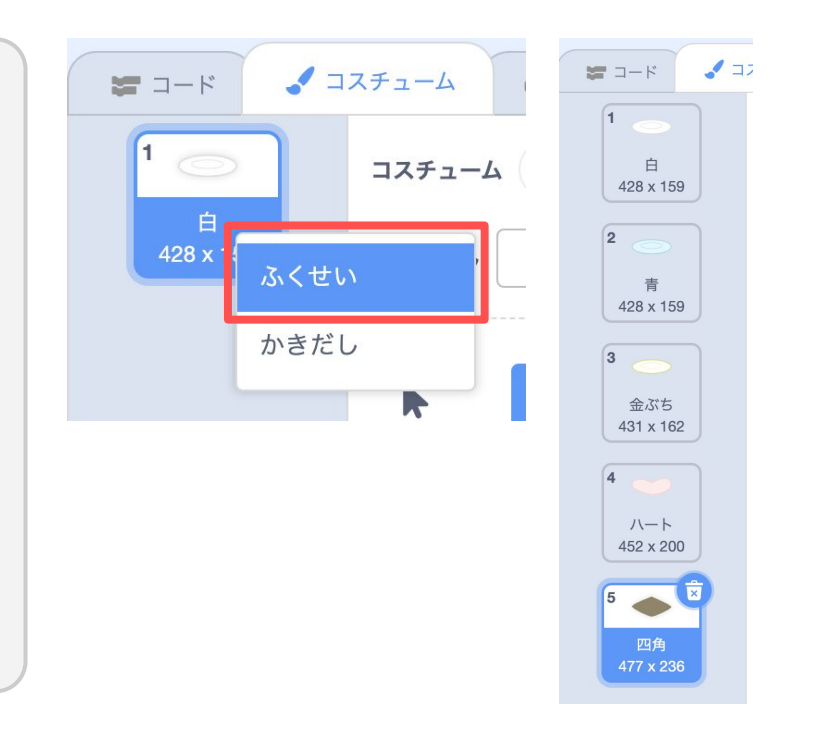

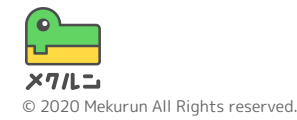

1. パーツをじゅんびしよう

④ クリックしたらパーツがかわるようにしよう
「コード」にきりかえて、パーツをクリックしたら
しゅるいがきりかわるようにしてみよう

パーツがきりかわるようにするには、 >ぎのコスチュームをじゅんにかえるよ

<sup>2027ライトがWeathres</sup>とくみあわせて、クリックされたら パーツがきりかわるようにしてみよう

できたら、 🍋 をおしてためしてみよう!

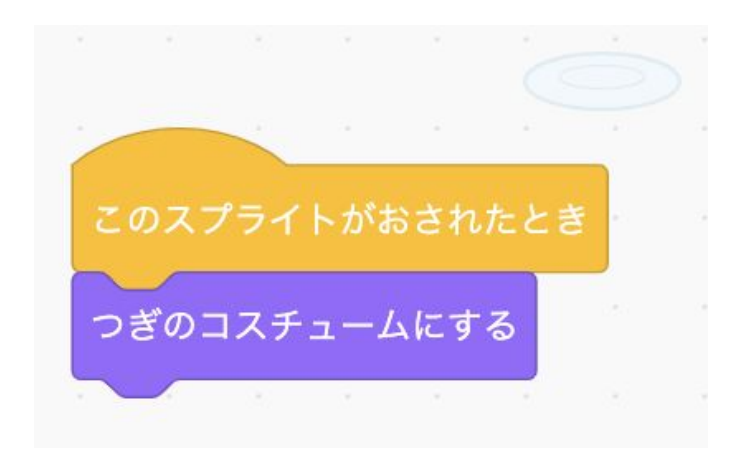

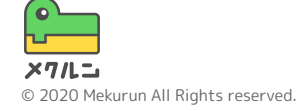

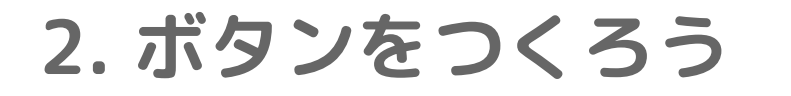

- ① ボタンのスプライトをつく ろう
- 場面をきりかえるへんすう
   をつくろう
- ③ おしたらへんすうがかわる ようにしよう
- ④ ボタンの見た目をかえよう

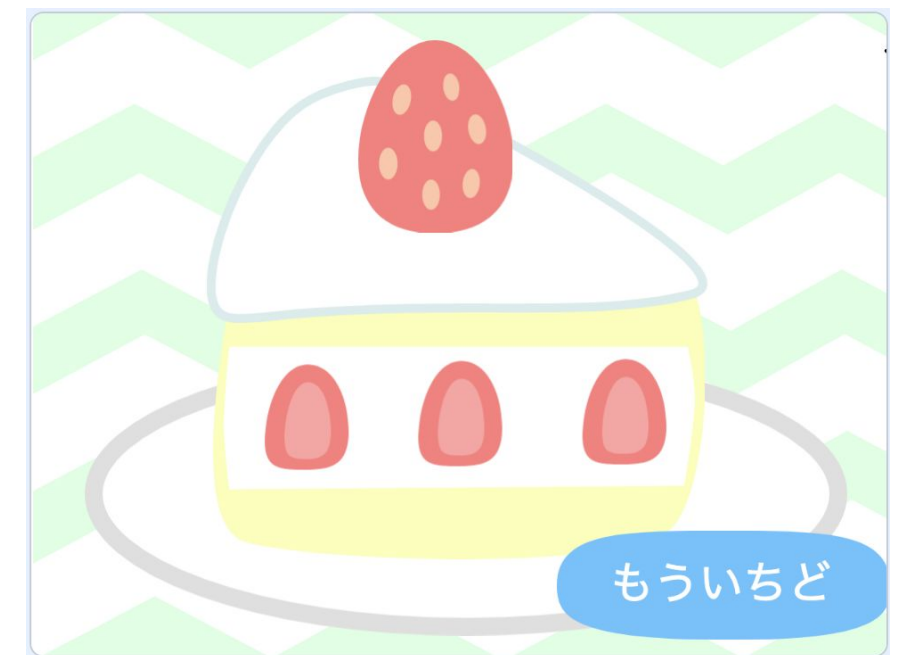

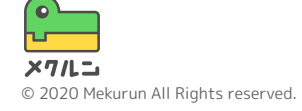

2. ボタンをつくろう

① ボタンのスプライトをつくろう

場面をきりかえられるボタンをつくっていくよ

パーツとおなじように、 画面の右下にある 🕞 から ✔ をえらぼう

○や □ でボタンの背景をかいてみよう

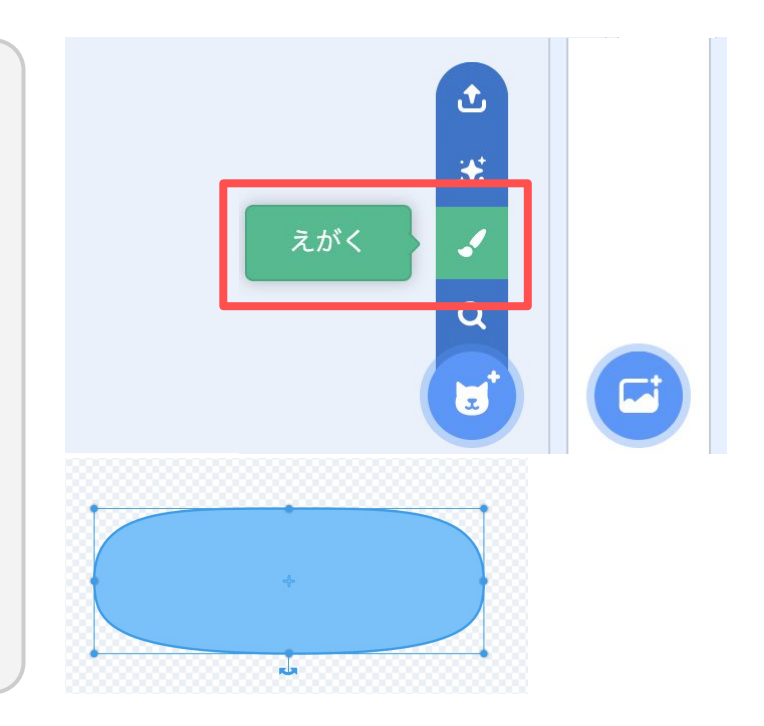

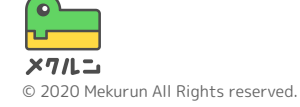

2. ボタンをつくろう

① ボタンのスプライトをつくろう

**T**をおすと、文字を入れられるよ

「日本語」をえらぶと、日本語を入れられるよ ほかにも、いろんな書体のアルファベットが使えるよ

いろんなツールをくみあわせて、すきなボタンをかい てみよう!

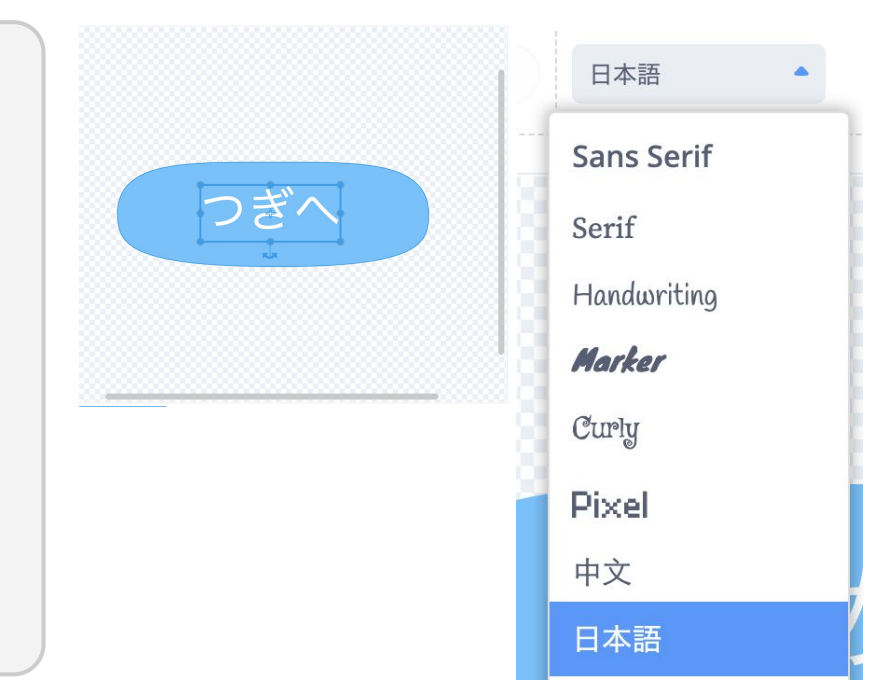

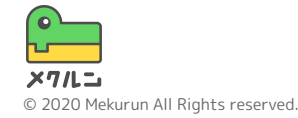

2. ボタンをつくろう

① ボタンのスプライトをつくろう

「はじめる」ボタン、「つぎへ」ボタン、「もういち ど」の3つのボタンをつくるよ

コスチュームを右クリックして「ふくせい」をおすと 同じ見た目のコスチュームをつくれるよ

「ふくせい」をつかって、3つのボタンをつくってみ よう

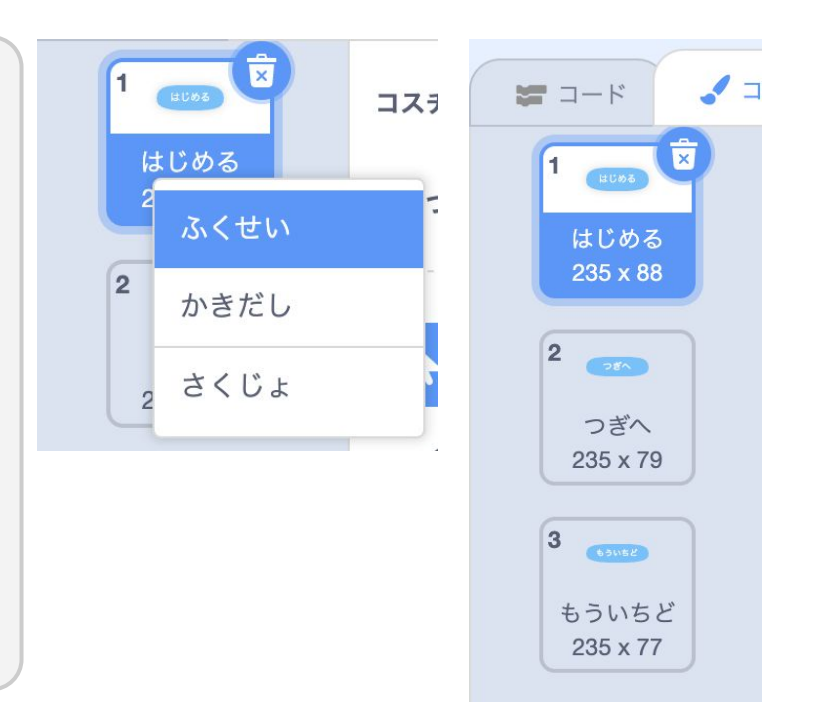

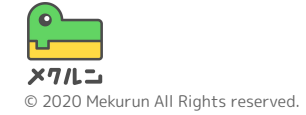

2. ボタンをつくろう

場面をきりかえるへんすうをつくろう
 へんすうをつかって場面をきりかえてみよう
 右のイラストのように場面をきりかえていくよ

場面のへんすうがかわると、じゅんばんにパーツが 見えていくようにするよ

ボタンをおして、へんすうをかえれるようにするよ

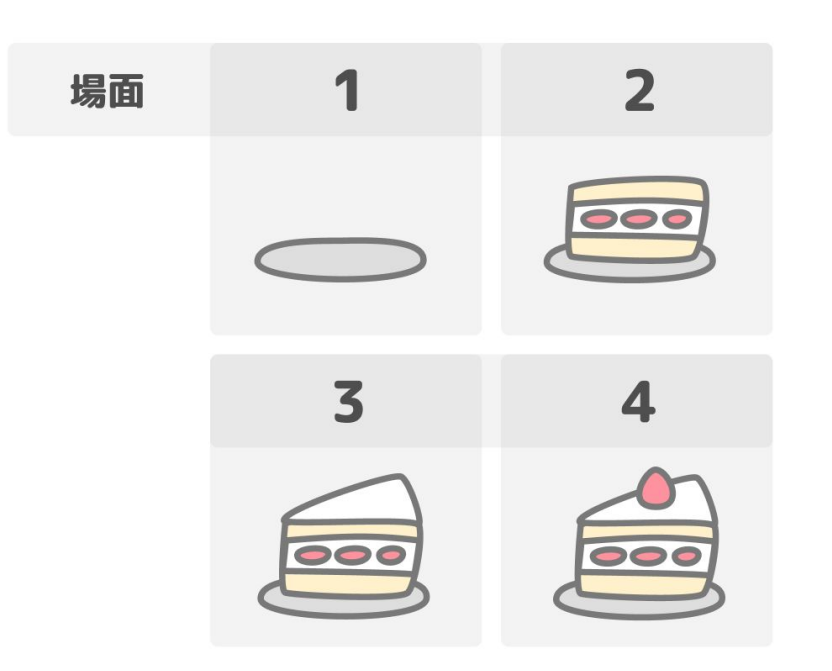

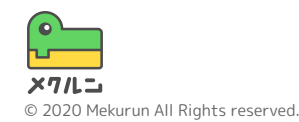

2. ボタンをつくろう

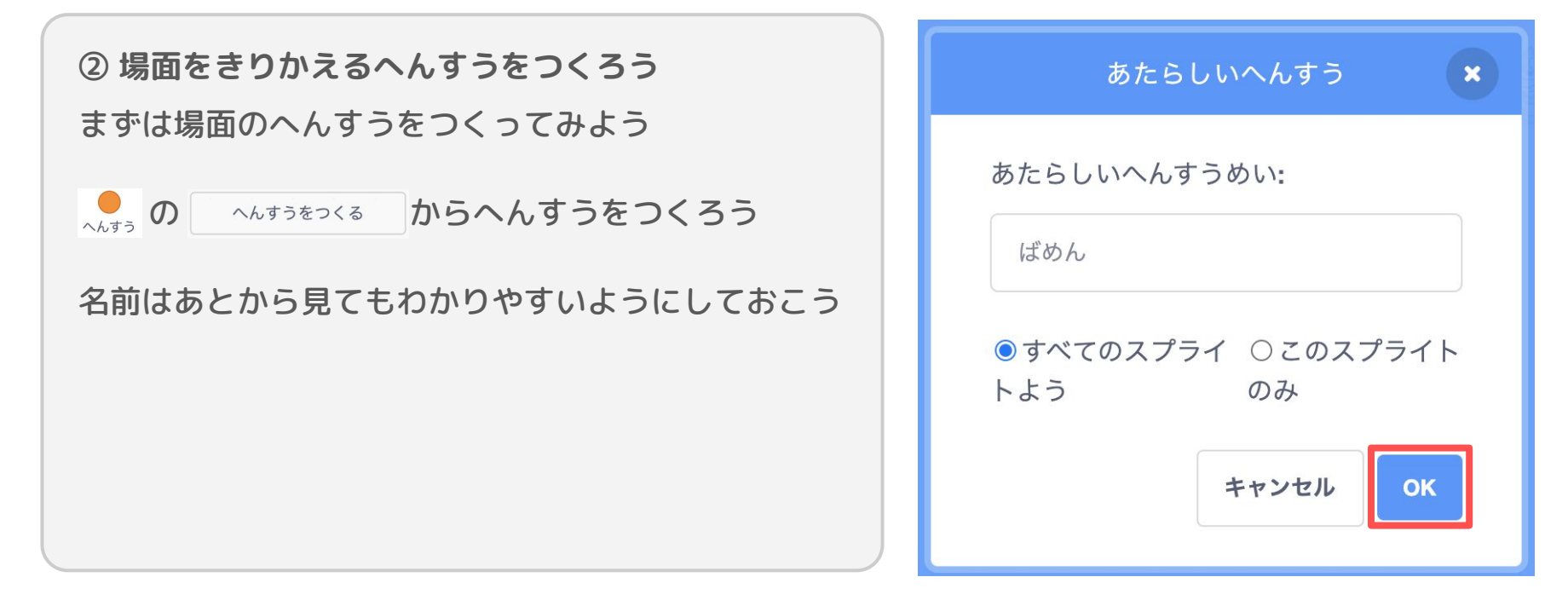

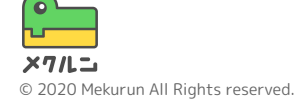

2. ボタンをつくろう

③ **おしたらへんすうがかわるようにしよう** ボタンがおされたら、場面のへんすうをかえるよ

<sup>このスプライトが#されたとき</sup>をつかうと、クリックされたときに プログラムをうごかせるよ

ボタンをおすと場面が、つぎへすすむように、 **ばめん・** を 1 ずっかえる をつかってへんすうをふやそう

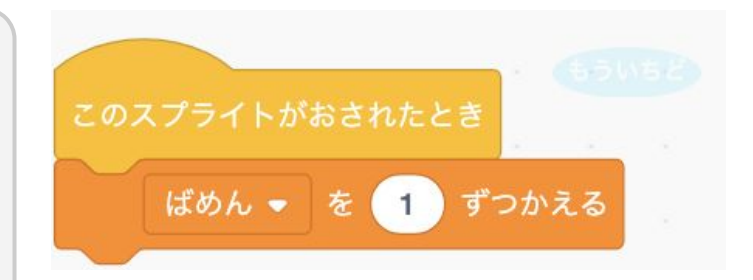

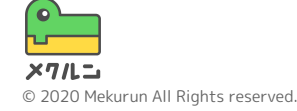

2. ボタンをつくろう

③ おしたらへんすうがかわるようにしよう さいごの場面でボタンをおすと、はじめの場面に もどるようにするよ

ここでは、さいごの場面( 🕬 = 5)のときにボタンが おされたら、はじめの場面にするよ

ŧレ ¤<sup>6</sup> で&げれば をつかって、場面をきりかえよう

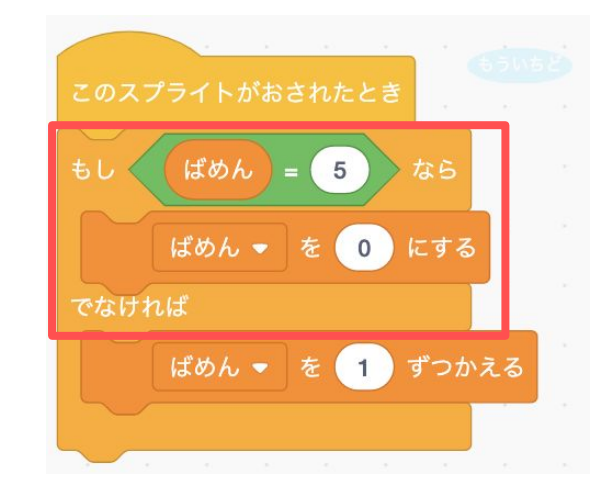

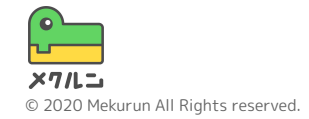

2. ボタンをつくろう

④ ボタンの見た目をかえよう

場面によって、ボタンの見た目をかえよう

はじめの場面は「はじめる」というボタン、 さいごの場面は「もういちど」というボタン、 それ以外の場面は「つぎへ」というボタンにするよ

スプライトがクリックされたときに、へんすうの数に よって見た目をかえてみよう

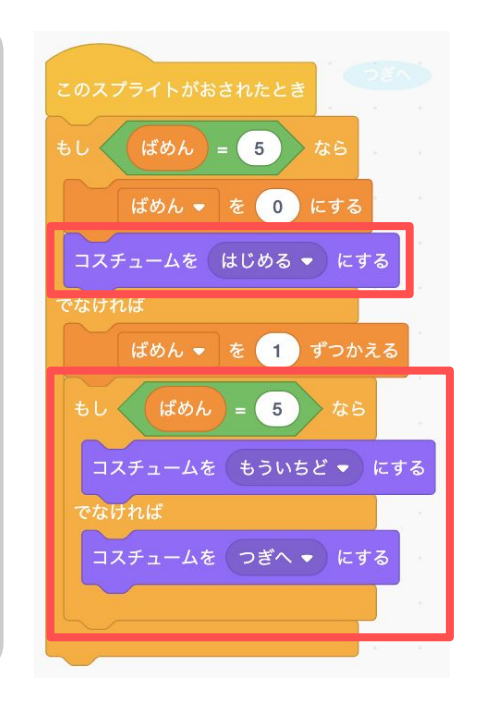

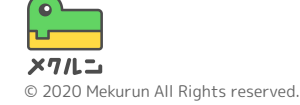

2. ボタンをつくろう

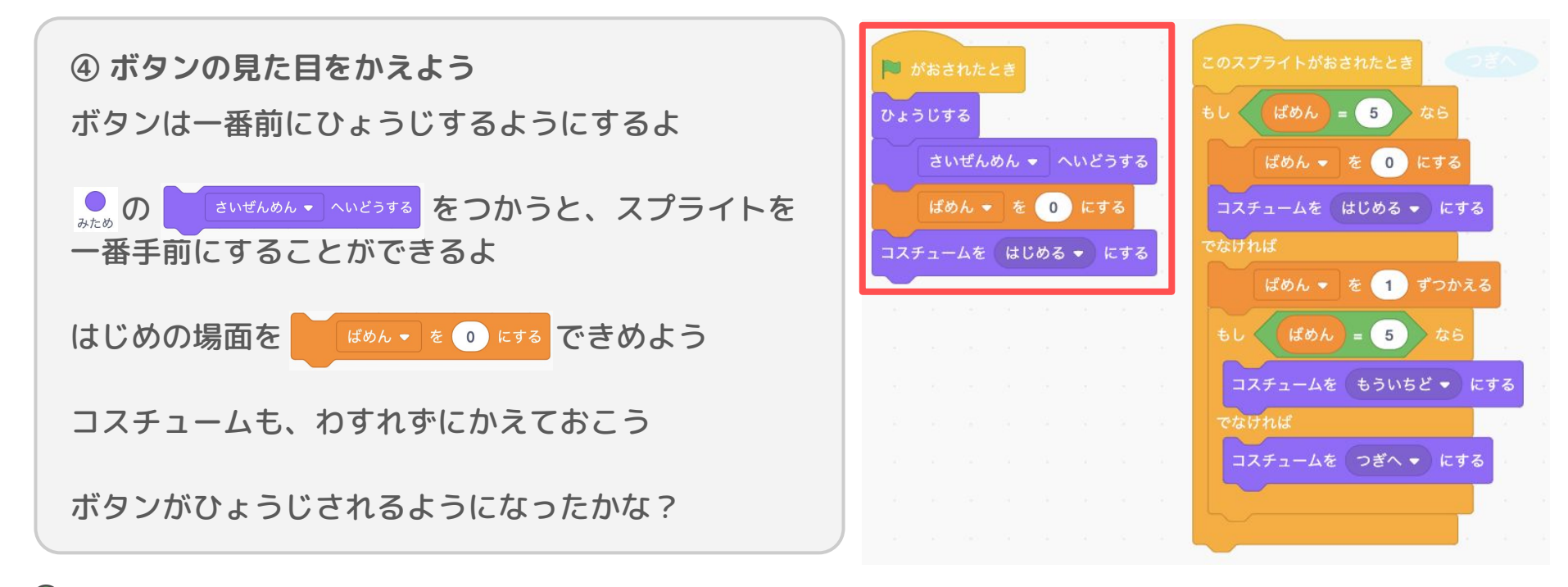

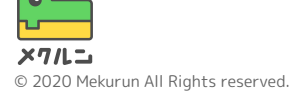

# ① タイトル画面をつくろう ② パーツをひょうじしよう ③ 場面にあわせてクリック できるようにしよう

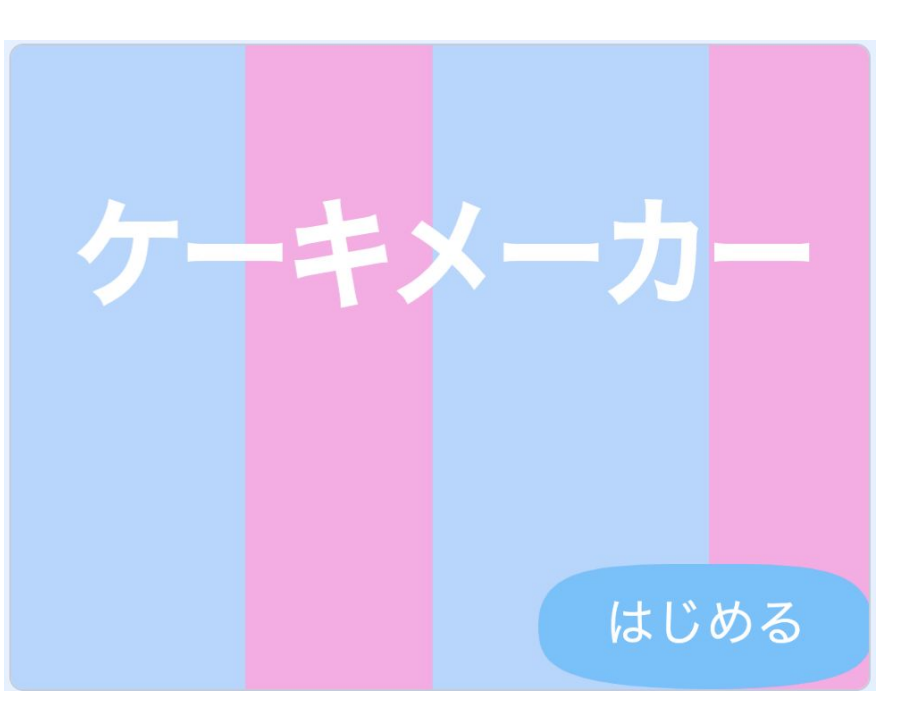

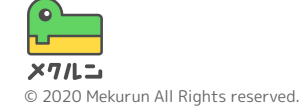

① タイトル画面をつくろう

タイトル画面のスプライトをつくろう! パーツやボタンとおなじように、 🕤 から ✔ を クリックしよう

画面全体にスプライトをかぶせるために、あおのわく より大きい四角をかくよ

タイトル画面をすきなようにつくってみよう!

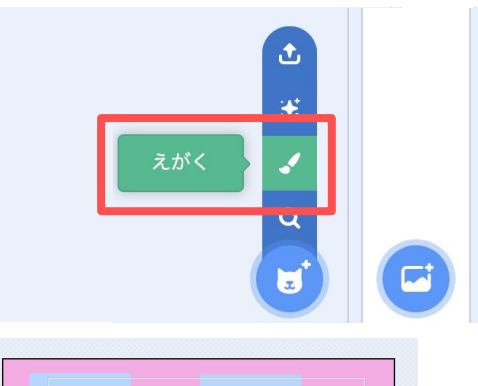

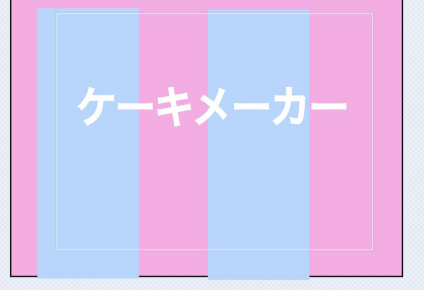

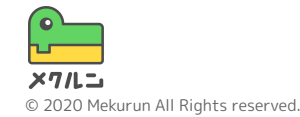

② タイトル画面をつくろう

タイトル画面がひょうじされるようにするよ

はじめの場面がときだけ、見えるようにしておこう はじめじゃないときは、かくすようにするよ

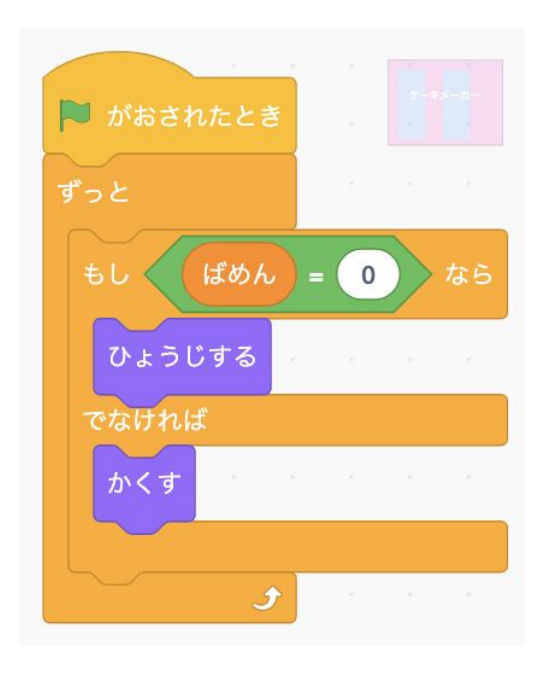

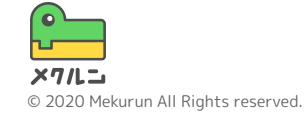

② パーツをひょうじしよう

場面ごとにパーツがだんだんとひょうじされるように しよう

をつかって、場面のへんすうの数がパーツの
 出てくるばんとそれよりあとの場面になったら、ひょうじするよ

をおしてたしかめてみよう! じゅんばんにでてくるようになったかな? れい: 1番目のパーツ 0番目よりあとは ひょうじする れい: 4番目のパーツ 3番目よりあとは ひょうじする

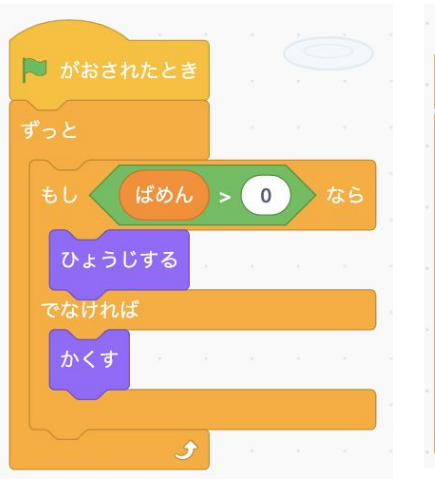

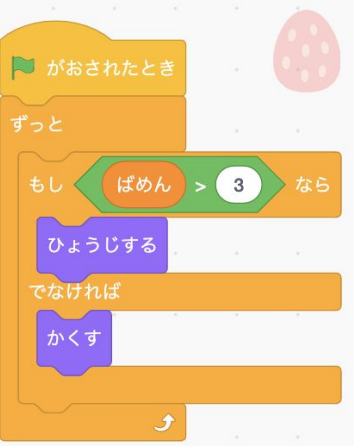

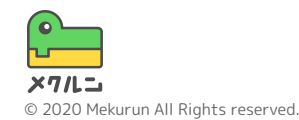

③ 場面にあわせてクリックできるようにしよう いまはちがう場面でもパーツをかえられるね

そのパーツをかえられる場面のときだけ、見た目がかわるようにするよ

をつかって、していした場面のへんすうの ときだけコスチュームをかえられるようにしよう

パーツをかえられる場面じゃないときは、クリックしても見た目がかわらないようになったかな?

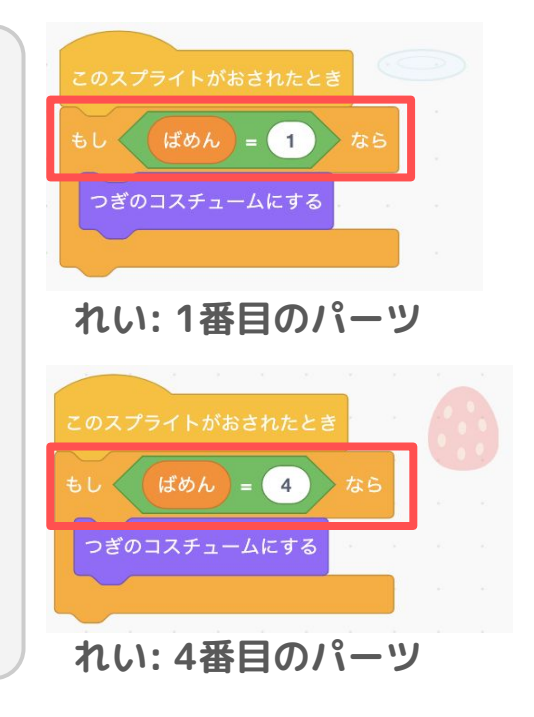

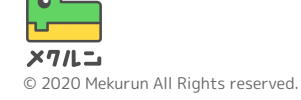

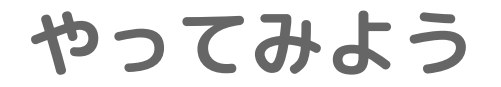

### もどるボタンもつけてみる

- ほかのメーカーもつくってみる
- パーツの色をかえられるようにする

• パーツのしゅるいをふやしてみる

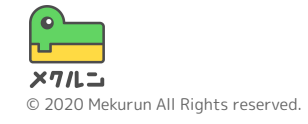